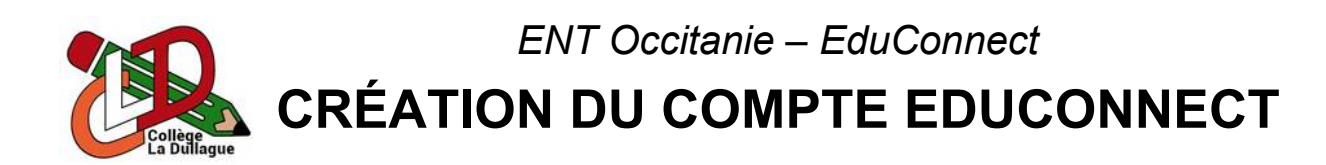

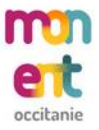

Le portail de l'ENT du collège est accessible en se rendant directement à l'adresse <u>https://la-dullague.mon-ent-occitanie.fr</u> ou en recherchant « ENT Occitanie La Dullague » dans un moteur de recherche.

La connexion à l'**ENT** se fait grâce à son **compte EduConnect** qui se créer en **quelques minutes** et en **totale autonomie**. Une fois sur Mon ENT Occitanie, il suffit de :

- 1. Cliquer sur « Se connecter » (lien situé en haut à droite de la page).
- 2. Cliquer sur « Élève ou parent ».
- 3. Sélectionner « de l'académie de Montpellier ».
- 4. Cliquer sur « Représentant légal ».
- 5. Cliquer sur « Je n'ai pas de compte ».
- 6. Saisir son nom et son prénom.
- 7. Saisir son numéro de téléphone portable (identique à celui fournis au collège).
- 8. Cliquer sur « Suivant ».
- 9. Saisir le code sécurité reçu par SMS.
- 10. Cliquer sur « Suivant ».
- 11. Saisir la date de naissance de ses enfants.
- 12. Noter l'identifiant de son compte EduConnect.
- 13. Saisir le nouveau mot de passe de son compte EduConnect.
- 14. Cliquer sur « Confirmer ».

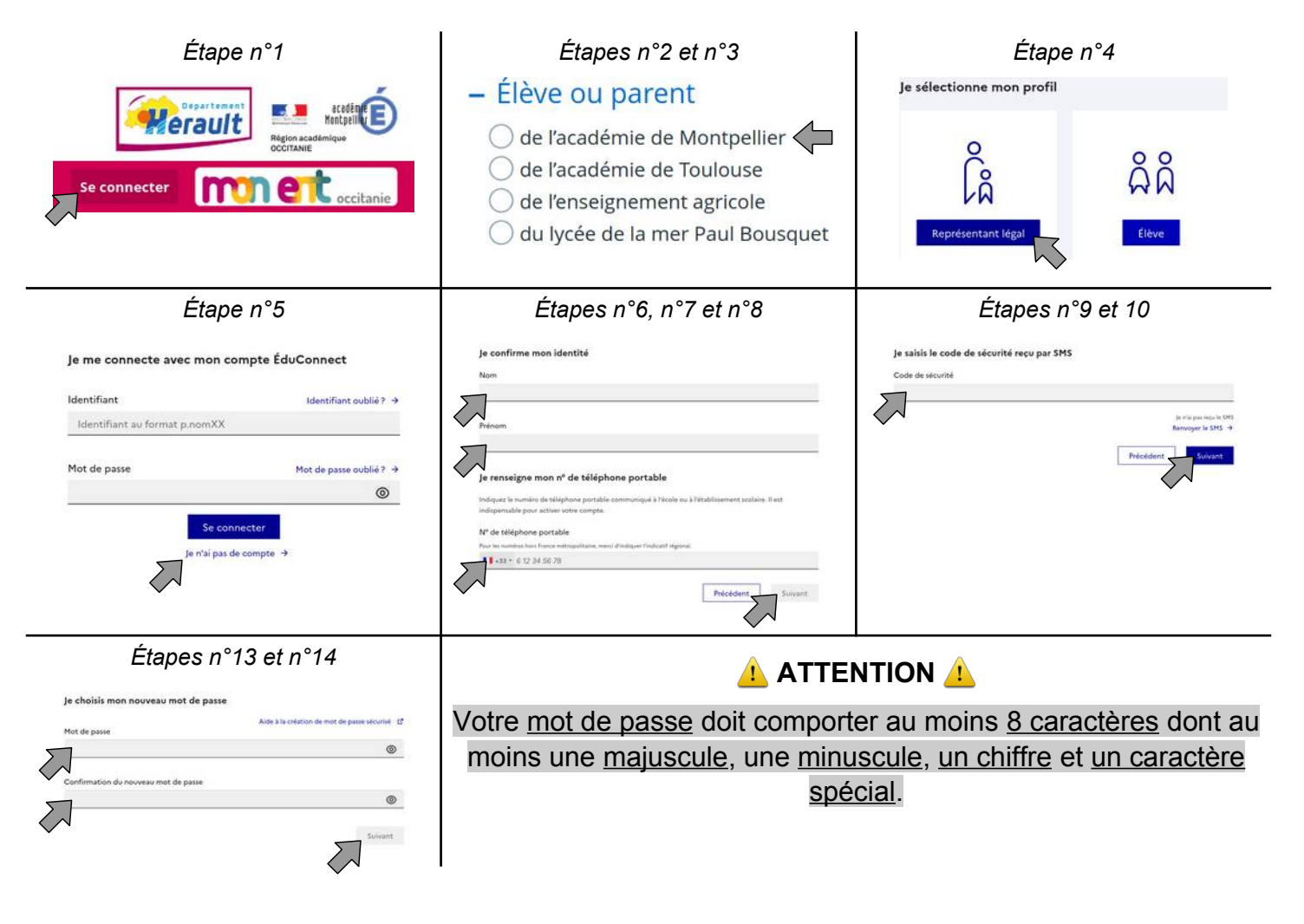